## 1) https://ekcms.ikma.edu.my/

Login ID and your password at library portal.

| 17 |                                              |             |  |
|----|----------------------------------------------|-------------|--|
|    | Login                                        | Guest Login |  |
|    | 1                                            |             |  |
|    | 9                                            |             |  |
|    | Forgot Password?<br>New Registration Request |             |  |
|    |                                              |             |  |
|    | Login                                        |             |  |
|    |                                              |             |  |

2) Click "My Loan/Renews" to see your loan list.

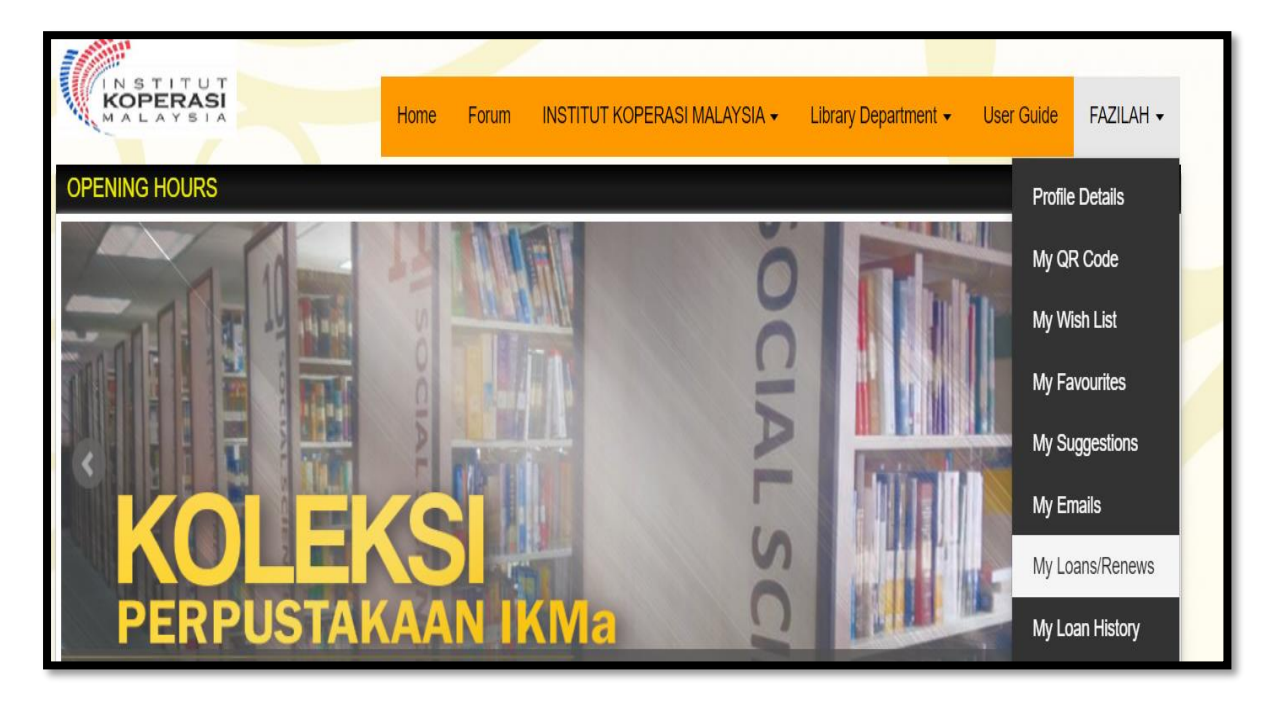

3) Click "Renew", the renewal process must be done before the loan due date.

| My Loans                    |            |                                   |            |            |         |        |         |       |  |  |
|-----------------------------|------------|-----------------------------------|------------|------------|---------|--------|---------|-------|--|--|
| Show 10 v entries Filter    |            |                                   |            |            |         |        |         |       |  |  |
| Accession                   | ISBN       | Title                             | Loan Date  | Due Date   | Remarks | Status | Details | Renew |  |  |
| 0000051165                  | 0785264191 | Leadership 101 John C.<br>Maxwell | 27/07/2020 | 26/08/2020 |         | Loaned | 0/2     | Renew |  |  |
| Showing 1 to 1 of 1 entries |            |                                   |            | Previous   | 1 Next  |        |         |       |  |  |
|                             |            |                                   |            |            |         |        |         |       |  |  |
|                             |            |                                   |            |            |         |        |         |       |  |  |

4) Click "Renew!" for the next step. The online renewal process is complete.

| OPENING HOURS     |            | Confirm Renewal                   |            |            |                  | ×          | User Guide | Fazilah 🗸 |
|-------------------|------------|-----------------------------------|------------|------------|------------------|------------|------------|-----------|
|                   |            |                                   |            | Press rene | ew to confirm yo | ur renewal |            |           |
| My Loa            | ins        |                                   | _          | _          | Renew!           | Close      |            |           |
| Show 10 🗸         | entries    |                                   |            |            |                  | F          | Filter     |           |
| Accession         | ISBN       | Title                             | Loan Date  | Due Date   | Remarks          | Status     | Details    | Renew     |
| 0000051165        | 0785264191 | Leadership 101 John C.<br>Maxwell | 27/07/2020 | 26/08/2020 |                  | Loaned     | 0/2        | Renew     |
| Showing 1 to 1 of | 1 entries  |                                   |            |            |                  |            | Previous   | 1 Next    |